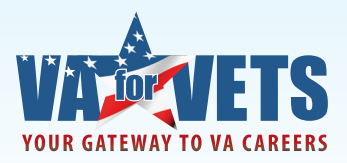

The *VA for Vets* Career Center includes the option to apply online through USAJOBS. As USAJOBS 3.0 is upgrading to improve user experience, we've developed guidance to ensure your resume is considered for open positions at VA.

Selecting "Apply on USAJOBS" from the VA for Vets Job Search page, takes you to the USAJOBS Sign In page.

#### Signing In to Your USAJOBS Account

If you do not have an account with USAJOBS, select "create a new account" or "create an account".

| 🏠 Home | ے Search Jobs ک My Account ک Resource Center SIGN IN OR <u>CREATE AN ACCOUNT</u>                                                                                                    |
|--------|----------------------------------------------------------------------------------------------------|
|        |                                                                                                    |
|        |                                                                                                    |
|        |                                                                                                    |
|        | USAIORS                                                                                                    |
|        |                                                                                                    |
|        | WORKING POR AMERICA                                                                                                    |
|        | Sign in to my account or create a new account                                                                                                    |
|        |                                                                                                    |
|        | Username or Email:                                                                                                    |
|        | Paceword                                                                                                    |
|        | Forgot your Username and/or                                                                                                    |
|        | Password2                                                                                                    |
|        |                                                                                                    |
|        | This U. S. Federal Government system is to be used by authorized users only. Information from this system include resides on computer system include                                                                      |
|        | Federal records that may contain sensitive information protected by various Federal statutes, including the                                                                                                    |
|        | Privacy Act, 5 U.S.C. § 552a.                                                                                                    |
|        | All access or use of this system constitutes user understanding and acceptance of these terms and constitutes                                                                                                    |
|        | unconditional consent to review, monitoring and action by all authorized government and law enforcement<br>personnel. While using this system your use may be monitored, recorded and subject to audit.                   |
|        |                                                                                                    |
|        | Unauthorized user attempts or acts to (1) access, upload, change, or delete or deface information on this<br>system, (2) modify this system, (3) deny access to this system, (4) accrue resources for unauthorized use or |
|        | (5) otherwise misuse this system are strictly prohibited. Such attempts or acts are subject to action that may                                                                                                    |
|        | result in criminal, civil, or administrative penalties.                                                                                                    |
|        | I agree. Sign me in. 🕥                                                                                                    |
|        |                                                                                                    |

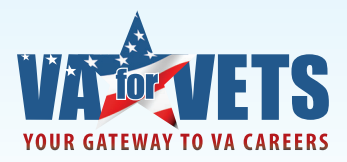

This takes you to the Create New Account page.

| Home 4 Se | AIORS                                                                                                    | NT |
|-----------|----------------------------------------------------------------------------------------------------|----|
| "WORK     | ING FOR AMERICA"                                                                                                    |    |
|           | Create New Account                                                                                                    |    |
|           | Welcome to USAJOBS!                                                                                                    |    |
|           | USAJOBS is the official job site of the U.S. Federal Government.<br>It's your one-stop source for Federal jobs and employment information.                                                                                                    |    |
|           | With your new account you'll be able to:                                                                                                    |    |
|           | <ul> <li>Build and store up to five distinct resumes</li> <li>Save and automate job searches</li> <li>Save and apply for jobs</li> <li>Search by Agency, Occupation, Location</li> <li>Apply to Federal Agencies</li> <li>Learn how to use USAJOBS</li> <li>Learn about the Federal hiring process</li> <li>Discover special hiring programs</li> <li>See which jobs are in demand</li> </ul> |    |
|           | Form Sections:                                                                                                    |    |
|           | Personal Information Account Information                                                                                                    |    |
|           | * Required information                                                                                                    |    |
|           | Personal Information                                                                                                    |    |
|           | First Name                                                                                                    |    |
|           | Middle Name                                                                                                    |    |
|           | ★ Last Name                                                                                                    |    |
|           | Telephone Numbers     SELECT -                                                                                                    |    |
|           | - SELECT -                                                                                                    |    |
|           | - SELECT -                                                                                                    |    |
|           | Email                                                                                                    |    |
|           | Confirm Email                                                                                                    |    |

Complete all fields noted as required information. Then read the terms and conditions. If you agree with the terms and conditions, select "I agree. Create my account." This takes you to USAJOBS My Account page.

#### I have an account on USAJOBS...

Sign in by:

- 1. Entering your username and password.
- 2. Reading the terms. If you agree with the terms, select "I agree. Sign me in." This takes you to My Account page.

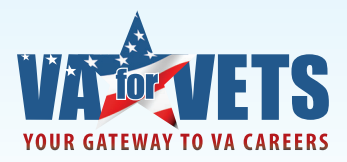

#### Applying for a Job You Found Using the VA for Vets Career Center

| y Alterney Search Jobs J My Acco<br>tps://my.usajobs.gov/Applicant/MyAccount/Home<br>USAJOBS<br>"WORKING FOR AMERICA" | Advanced Search > Redius: 20 miles                                                                                                    |
|----------------------------------------------------------------------------------------------------|----------------------------------------------------------------------------------------------------|
| My Account         Loretta         Change Photo         Change Photo                                                  | Highlights from USAJOBS<br>Welcome to the new USAJOBS! If you are an existing user, please take a few minutes to<br>review and edit all your profile information for accuracy, as it has been transferred to a new<br>system. While you are there, check out some of the new profile questions. Having a completed<br>USAJOBS profile will help you:<br>• Save time during a job application<br>• Get your resume discovered by recruiters, if you opt to make your resume searchable<br>• Customize your search experience |
| Resumes .                                                                                                    | 📩 Saved Jobs 🔺                                                                                                    |
| Saved Searches                                                                                                    | Saved Documents 🔺                                                                                                    |
|                                                                                                    | Market Application Status 🔺                                                                                                    |
| <u>Site Map</u> <u>Contact Us</u><br>USAJOBS is the Fed                                                               | Help/FAQs Privacy Act and Public Burden Information FOIA About Us USA.gov<br>This is a United States Office of Personnel Management website.<br>eral Government's official one-stop source for Federal jobs and employment information.                                                                                                    |

In the What: field, enter the job announcement number then select  $\bigcirc$ . This takes you to the results page. If the search results in no jobs found, ensure you entered the job announcement number correctly. If you entered the job announcement number correctly, select "Jobs for Federal Employees." The job announcement should appear. Select the job title to apply for the job.

|            | WORKING FOR AMERICA"                                       | Refine Y                                                                                                    | Your Search<br>What:<br>101-583-J7561344                                        | Where:                                                          |  |  |  |  |
|------------|------------------------------------------------------------|----------------------------------------------------------------------------------------------------|---------------------------------------------------------------------------------|-----------------------------------------------------------------|--|--|--|--|
| Jobs for F | Federal Employees 了                                        |                                                                                                    | Advanced Search > Radius: 20 miles                                              |                                                                 |  |  |  |  |
|            | Refine Your Results                                        |                                                                                                    | Sort By:SELECT                                                                  | PREVIOUS NEXT                                                   |  |  |  |  |
|            | C Jobs for U.S. Citizens<br>O Jobs for Federal Employees 3 | Search Results 1-1 of 1 Page: [1]                                                                                                    | Page 1 of 1                                                                     | Spotlight                                                       |  |  |  |  |
|            | You Added (?)                                              |                                                                                                    |                                                                                 | USAJOBS                                                         |  |  |  |  |
|            | 101-583-JZ561344 Remov                                     | Training Specialist                                                                                                    | Quick View   More Like This                                                     | "WORKING" FOR AMERICA"                                          |  |  |  |  |
|            | Clear all and start new search                             | OUR MISSION: To fulfill President Lincolns promise To care for him who<br>for his widow, and his orphan by serving and honoring the men and wor<br>How would you like to become a part of a team providing compassional | shall have borne the battle, and<br>men who are Americas Veterans.              |                                                                 |  |  |  |  |
|            | Create Saved Search and email me jobs                      | Agency: Veterans Benefits Administration<br>Location: Washington DC Metro Area, DC United States                                                                                                    |                                                                                 | USAJOBS Tutorials<br>Welcome to the new USAJOBS! Tutorials a    |  |  |  |  |
|            | 🔊 RSS Feed of This Search 💈                                | Salary: \$74,872.00 to \$115,742.00 / Per Year<br>Open Period: Wednesday, November 09, 2011 to Friday, November 18                                                                                                    | 3, 2011                                                                         | provided in an accessible Adobe Acrobat<br>format.<br>read more |  |  |  |  |
|            |                                                            |                                                                                                    |                                                                                 | VIEW ALL SPOTLIGHT:                                             |  |  |  |  |
|            |                                                            | Search Results 1-1 of 1 Page: [1]                                                                                                    | Page 1 of 1                                                                     |                                                                 |  |  |  |  |
|            |                                                            | Site Map Contact Us Help/FAQs Privacy Act and Public Burden Inform<br>This is a United States Office of Personnel Managen<br>USAJOBS is the Federal Government's official one stop source for Federal                   | nation FOIA About Us USA.q<br>nent website.<br>jobs and employment information. | 27                                                              |  |  |  |  |

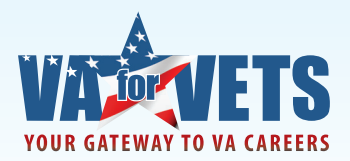

**Note:** To get the job announcement number, go back to your *VA for Vets* browser window, copy the job announcement number then paste it into the "What" field.

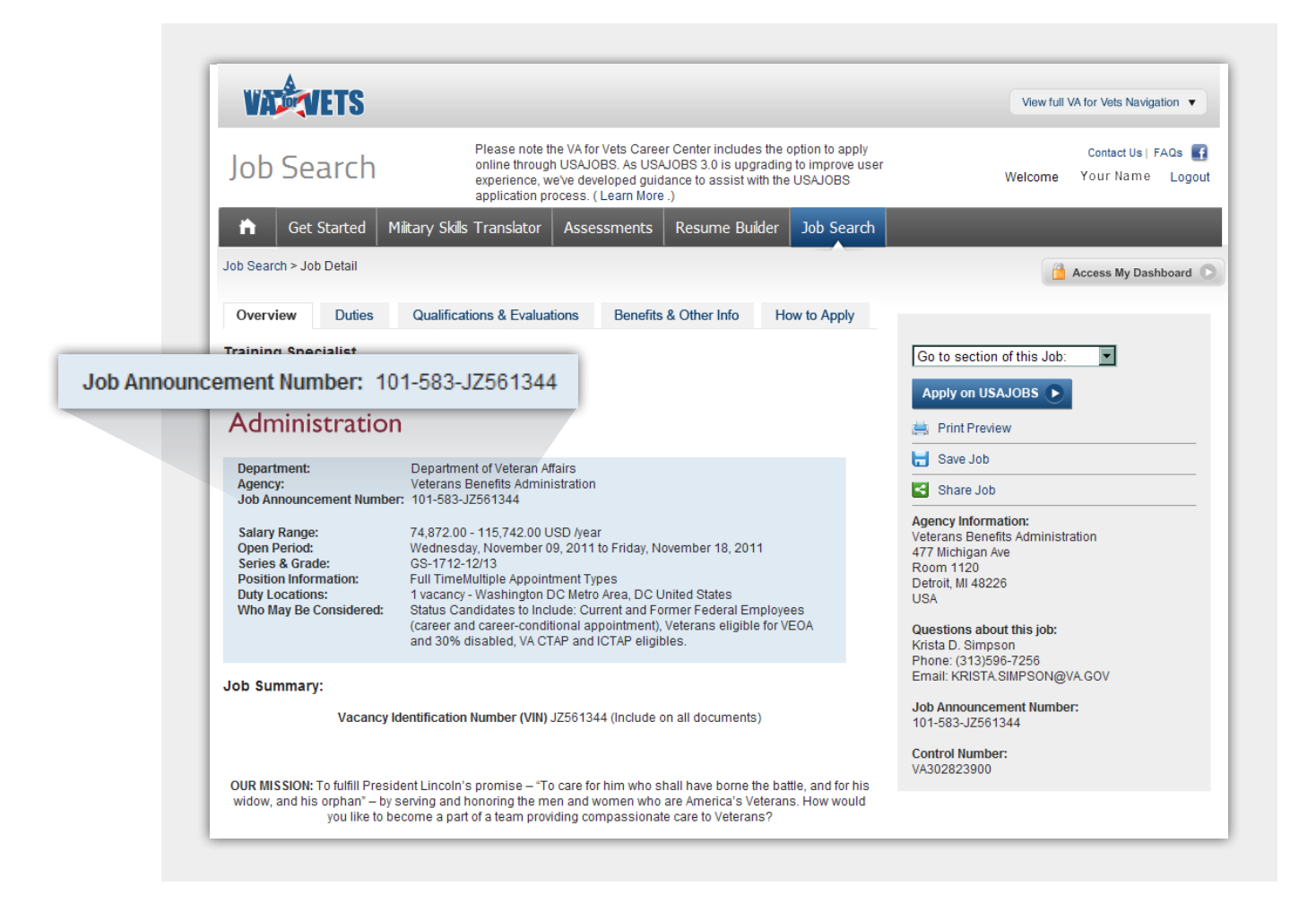

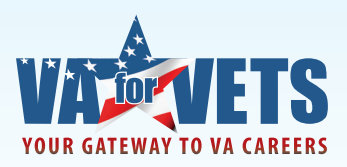

#### Applying for the Job

Select "Apply Online". If you do not have a resume associated with your account with USAJOBS you will be prompted to add your resume. Select "Add a Resume". You will be prompted to build a resume or upload a resume.

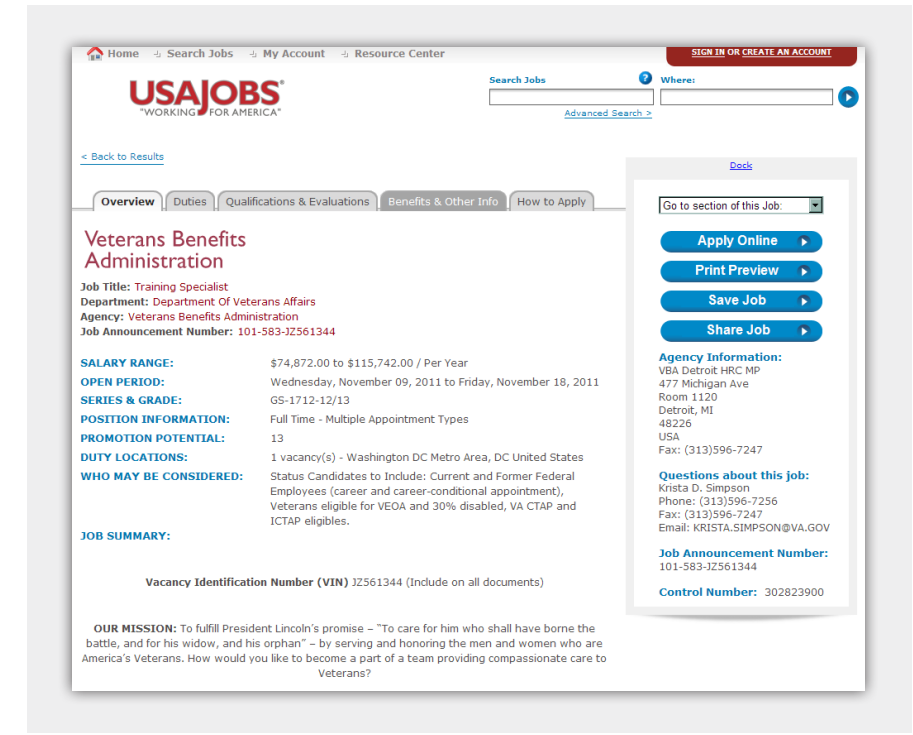

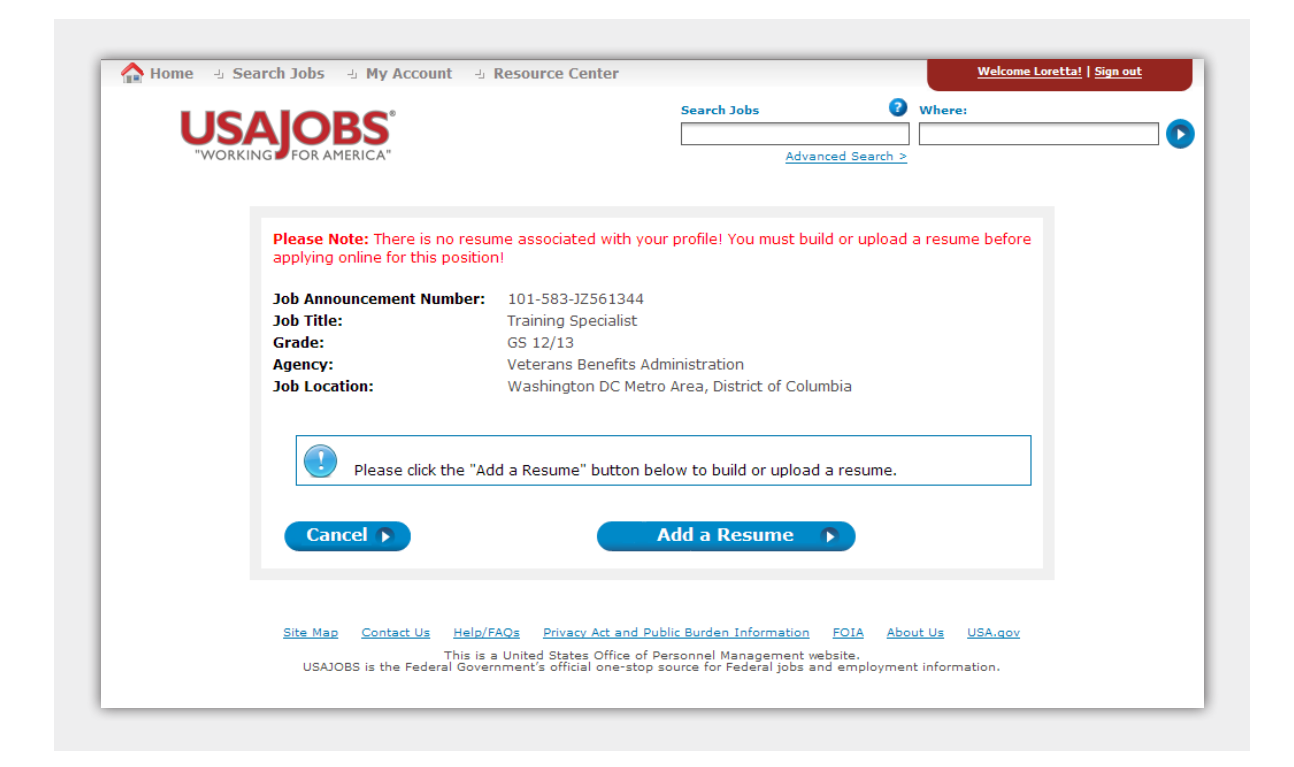

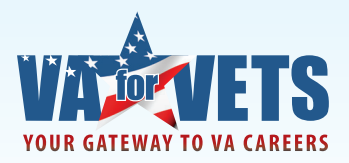

If you already have a resume built in *VA for Vets*, simply save the resume from *VA for Vets* on to your computer. After you have saved your resume to your computer, select "Add a Resume" on USAJOBS and follow the prompts to upload your resume.

#### Saving the Resume You Built in VA for Vets to Your Computer

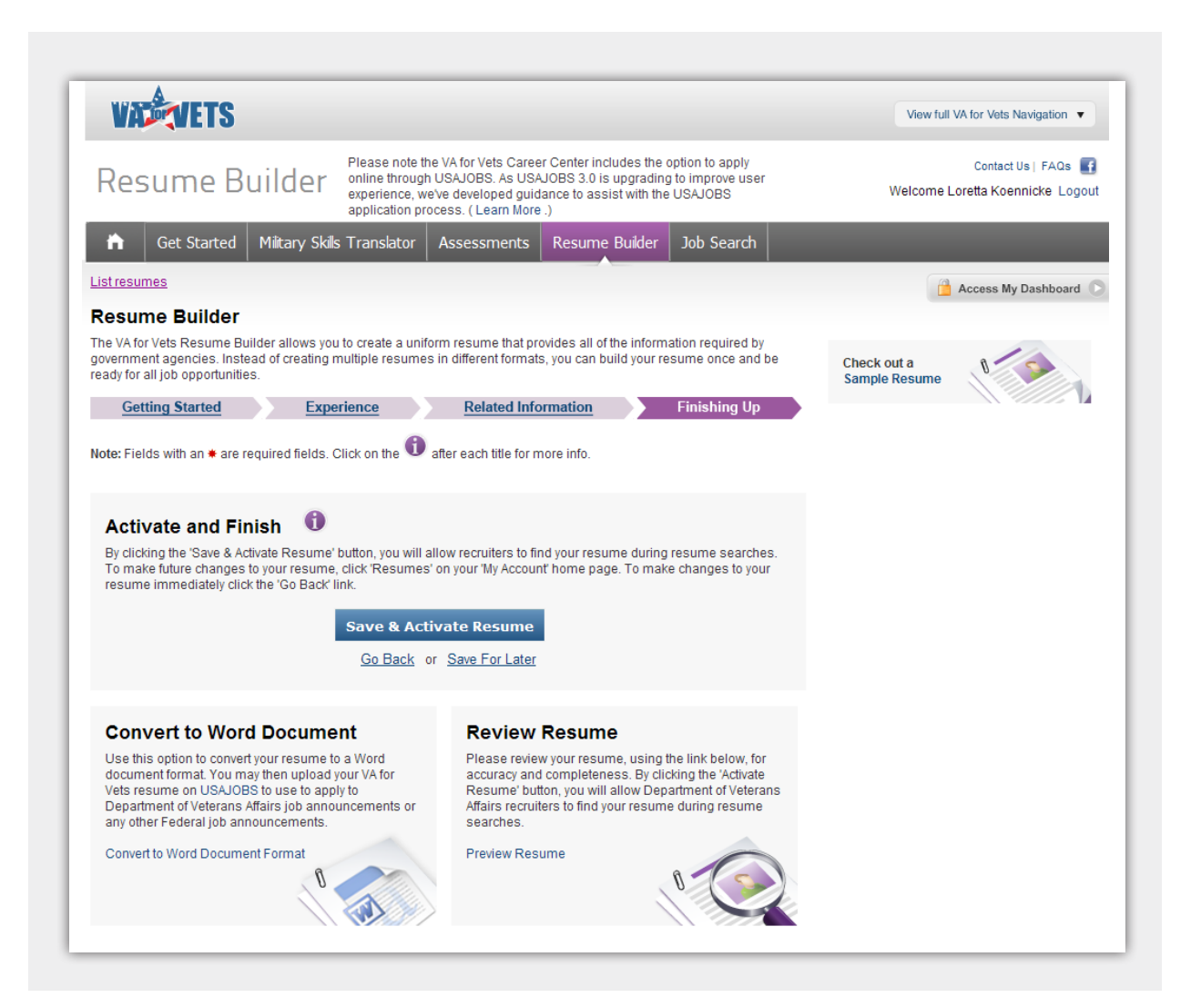

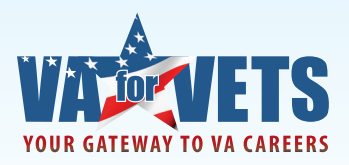

After you have built your resume in *VA for Vets*, select "Convert to Word Document Format." A File Download dialog box appears. Select "Save."

| ile Dowr | nload 🛛 🗶                                                                                                    |
|----------|----------------------------------------------------------------------------------------------------|
| Do you   | want to open or save this file?                                                                                                    |
|          | Name: Training_Specialist_2.doc<br>Type: Microsoft Office Word 97 - 2003 Document, 25.5KB<br>From: <b>my.vaforvets.va.gov</b>                                                      |
|          | Open Save Cancel                                                                                                    |
| ?        | While files from the Internet can be useful, some files can potentially harm your computer. If you do not trust the source, do not open or save this file. <u>What's the risk?</u> |

If you did not save your resume to your computer when you first built the resume, simply select the resume from My Dashboard page. This takes you to the Resume Builder page. Select "Save and Continue" until you get to finishing up where you can select "Convert to Word Document Format."

| DUR GATEWAY TO VA                                | CAREERS                                                            |                                                                                                    |                                                                                                 |                                          |                                                                         |                                                      | A Service of the Depa                                       | rtment of Veteran                                                             | s Affairs                                                 |                                                                                      |                               |                                                                                   |
|--------------------------------------------------|--------------------------------------------------------------------|----------------------------------------------------------------------------------------------------|-------------------------------------------------------------------------------------------------|------------------------------------------|-------------------------------------------------------------------------|------------------------------------------------------|-------------------------------------------------------------|-------------------------------------------------------------------------------|-----------------------------------------------------------|--------------------------------------------------------------------------------------|-------------------------------|-----------------------------------------------------------------------------------|
| About VA for                                     | Vets What's Ne                                                     | w Join VA                                                                                                    | Reintegration                                                                                   | Stay VA                                  | Career Center                                                           |                                                      | Search VA fo                                                | r Vets                                                                        | ٩                                                         |                                                                                      |                               |                                                                                   |
| MY DASHBOA                                       | RD                                                                 |                                                                                                    |                                                                                                 |                                          |                                                                         |                                                      |                                                             |                                                                               |                                                           |                                                                                      |                               |                                                                                   |
| My Self Assessme                                 | nts 🖌 M                                                            | y Military Skill<br>anslator                                                                                                   | s ∔                                                                                             | My Save                                  | d Jobs                                                                  | 2                                                    | My Resume                                                   | ý.                                                                            |                                                           |                                                                                      |                               |                                                                                   |
| Not started Work Exp                             | erience Ski                                                        | I have not comple<br>Ils Translator at th<br>e to begin translat                                                               | ted the Military<br>is time. Click<br>ting your skills.                                         | You do not<br>this time. C<br>Job Search | have any saved j<br>Click here to acce<br>1 tool.                       | obs at<br>ss the                                     | Training Specialis<br>Training Specialis                    | 12                                                                            | 1                                                         |                                                                                      |                               |                                                                                   |
| Not started Work Inte                            | rest                                                               | My Career Match                                                                                                    | ing Report                                                                                      | My Save                                  | d Searches                                                              |                                                      | View All Resumes<br>Create Resume                           |                                                                               |                                                           |                                                                                      |                               |                                                                                   |
| Not started Math Skill<br>Perceptua<br>and Accur | F Pleas<br>Cent<br>I Speed onlin<br>acy 3.0 is<br>experi-<br>to as | se note the VA for V<br>er includes the opt<br>e through USAJOE<br>upgrading to imp<br>ience, we've deve<br>sist with the USA1 | /ets Career<br>ion to apply<br>3S. As USAJOBS<br>rove user<br>loped guidance<br>OBS application | You do not<br>searches a<br>to access t  | have any saved<br>at this time. Click<br>he Saved Search                | here<br>tool.                                        | Upload A Resume                                             |                                                                               |                                                           |                                                                                      |                               |                                                                                   |
| Not started Mechanica<br>Not started Reasoning   | skills proce                                                       | USAIC                                                                                                    | OBS <sup>®</sup>                                                                                |                                          | VALET                                                                   | <b>IS</b>                                            |                                                             |                                                                               |                                                           |                                                                                      |                               | View full VA for Vets Navigatio                                                   |
| My Career Matching                               | Report                                                             | WORKING FO                                                                                                    | n America*<br>on Status ►                                                                       | R                                        | esume                                                                   | Buil                                                 | der Please n<br>online thr<br>experience<br>application     | ote the VA for Vets<br>ough USAJOBS.<br>e, we've develop<br>n process. ( Lear | Career Cent<br>As USAJOBS<br>ed guidance to<br>'n More .) | er includes the option to a<br>3.0 is upgrading to impro<br>o assist with the USAJOB | pply<br>/e user<br>S          | Contact Us   FAC<br>Welcome Loretta Koennicke                                     |
|                                                  |                                                                    |                                                                                                    |                                                                                                 |                                          | Get Star                                                                | rted Milit                                           | ary Skills Translat                                         | or Assessm                                                                    | ents Res                                                  | ume Builder Job Se                                                                   | arch                          |                                                                                   |
|                                                  |                                                                    |                                                                                                    |                                                                                                 | List                                     | resumes                                                                 |                                                      |                                                             |                                                                               |                                                           |                                                                                      |                               | 🔒 Access My Dashbo                                                                |
|                                                  |                                                                    |                                                                                                    |                                                                                                 | Re<br>The<br>gove<br>read                | Sume Build<br>VA for Vets Resu<br>mment agencies<br>y for all job oppor | der<br>me Builder a<br>s. Instead of o<br>rtunities. | llows you to create a<br>reating multiple res<br>Experience | uniform resume<br>umes in different<br>Relate                                 | that provides<br>formats, you o<br>ed Informatio          | all of the information requ<br>can build your resume on<br>on Finishir               | ired by<br>ce and be<br>ng Up | Print Preview<br>Only information already saved<br>will display in Print Preview. |
|                                                  |                                                                    |                                                                                                    |                                                                                                 | Note                                     | : Fields with an I                                                      | are require                                          | d fields. Click on the                                      | 1 after each ti                                                               | le for more int                                           | fo.                                                                                  |                               | Or, check out a<br>Sample Resume                                                  |
|                                                  |                                                                    |                                                                                                    |                                                                                                 | S                                        | onfidentia                                                              | lity 1                                               | contact information,                                        | current job, and r                                                            | eferences fro                                             | m recruiters performing                                                              |                               |                                                                                   |